# Google Classroomの使い方

経営学部 山口 直木

#### Google Classroomとは

- ・クラスを管理するアプリ
  - Google for Educationのアプリとして公開
  - Google Classroom は、クラスの管制センター。クラスの作成、課題の配布、フィード バックの提供、クラスのあらゆることの管理、これらすべてを1か所で行えます。 ペーパーレス化を実現しながら、必要なことをその場でできる、使いやすいツール です。

(https://edu.google.com/intl/ja/products/productivity-tools/classroom/)

#### ・他のアプリとのコラボレーションにより各機能を実現

- ・生徒への連絡→Gmail
- ・ファイルの管理→Googleドライブ内のクラスフォルダを利用
- スケジュールの管理→Google カレンダー
- ・課題の作成→Google Forms、Micosoft Office等

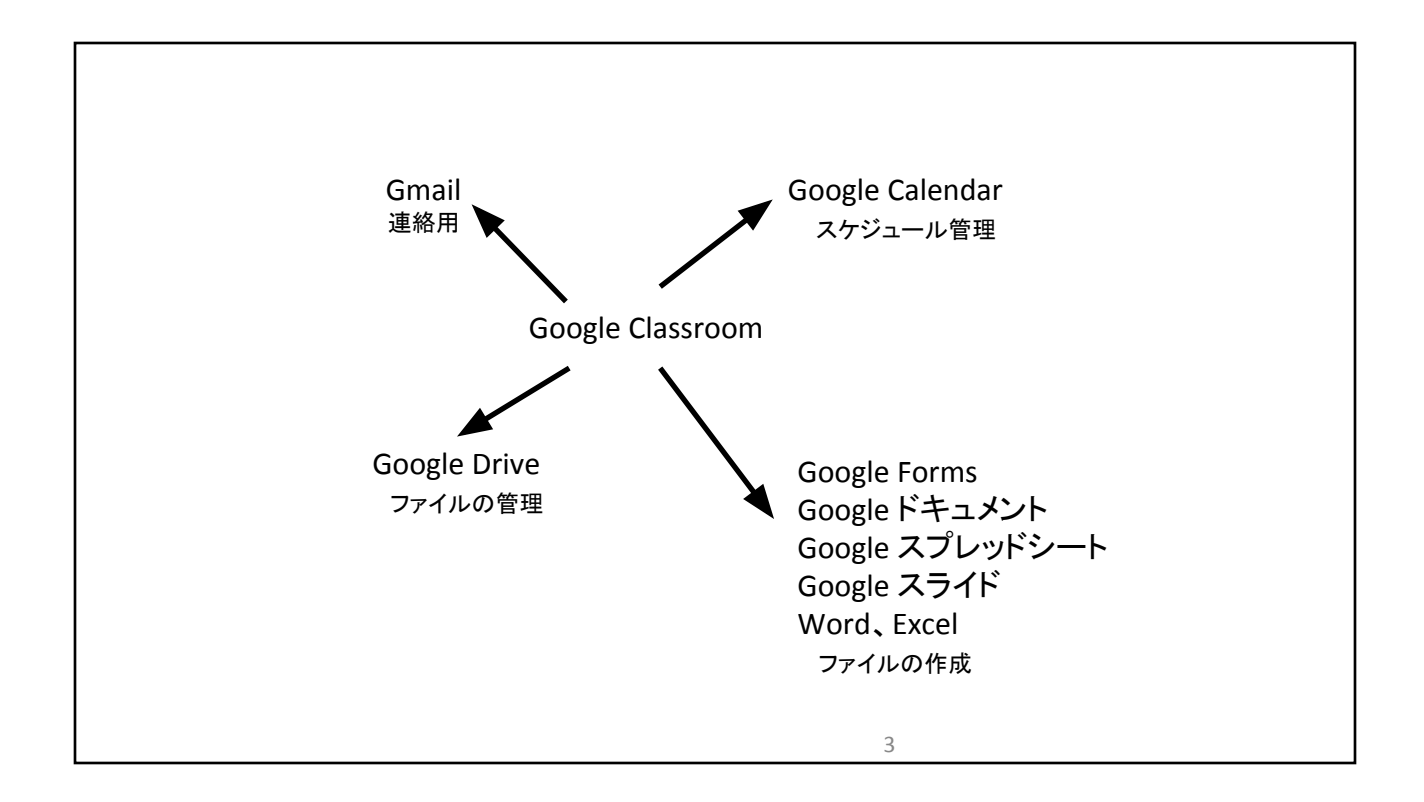

# 用語の説明 ・教師:担任 ・クラスを作成し、他の教師、生徒を招待することができる ・クラス内で投稿の作成等を行うことができる ・クラスの削除は、アーカイブ化を行った後に削除 ・教師:副担任 ・招待されたクラス内で投稿を作成することができる ・生徒 ・クラスに参加することができる

#### 用語の説明

•クラスのドライブフォルダ

・クラスを作成すると、教師と生徒の両方に作成される

・Googleドライブ内の[classroom]→[クラス名]のフォルダ

・教師と生徒のドライブフォルダは共有される

#### •共有

・1つのファイルをアクセスを許可されたユーザで閲覧、編集等を行う

•アクセス権はさまざま設定が可能である

# Classroomへのログイン クラスの作成とクラスの画面

#### google classroomへのログイン

パソコン Googleへアクセス、 ログイン画面に遷移

Gmail 画像 👬

メールアドレス: (~@stg.takamatsu-u.ac.jp) パスワードを入力 <u>https://classroom.google.com/</u> へアクセス スマートフォン google classroomのアプリを インストール アプリを起動後、 メールアドレス、パスワードを入力

注)iPhoneの場合は、

- Gmail
- Google Chorme

も同様にインストールをする

7

クラスの作成 アプリ ≡ Google Classroom **∷** 0 ..... TestClass ストリーム 概要 0 金曜日2校時情報基礎... 火曜日1校時情報基礎... TestClass 🔍 山口直オ in, TestClass ゼミナール テーマを選択 写真をアップロード 削除された投稿やコメントを表示 生徒に投稿とコメントを許可 ② トピック (0件) 投稿の作成

| クラ                                                                                                    | スの概要:教館                                                 | 帀                                |                  |     | クラスの概要:生徒                                                                                       |    |
|----------------------------------------------------------------------------------------------------|---------------------------------------------------------|----------------------------------|------------------|-----|-------------------------------------------------------------------------------------------------|----|
| $\equiv$ TestClass                                                                                                    | ストリーム                                                   | 生徒  概要                           |                  | ۰ 💷 | <b>Ξ TestClass</b> ストリーム クラスメート                                                                 | 概要 |
| <ul> <li>クラスのドライブ<br/>フォルダ</li> <li>Classroomのカレン<br/>ダー</li> <li>Google カレンダー</li> <li>教師</li> <li>山口直木</li> <li>教師の招待</li> </ul> | TestClass<br>+ クラスの資料を追<br>・ クラスの資料<br>・ ドライブ<br>・ 生徒の相 | ▶<br>を追加<br>フォルダ内にフ・<br>既要画面にファ・ | ァイルを作成<br>イル名を表示 | /   | TestClass<br>② あなたの課題<br>③ クラスのドライブフォルダ<br>③ classroom のカレンダー<br>② google カレンダー<br>数師<br>② 山口直木 |    |
| • 副                                                                                                    | 担任を招待する                                                 |                                  |                  |     | 9                                                                                               |    |

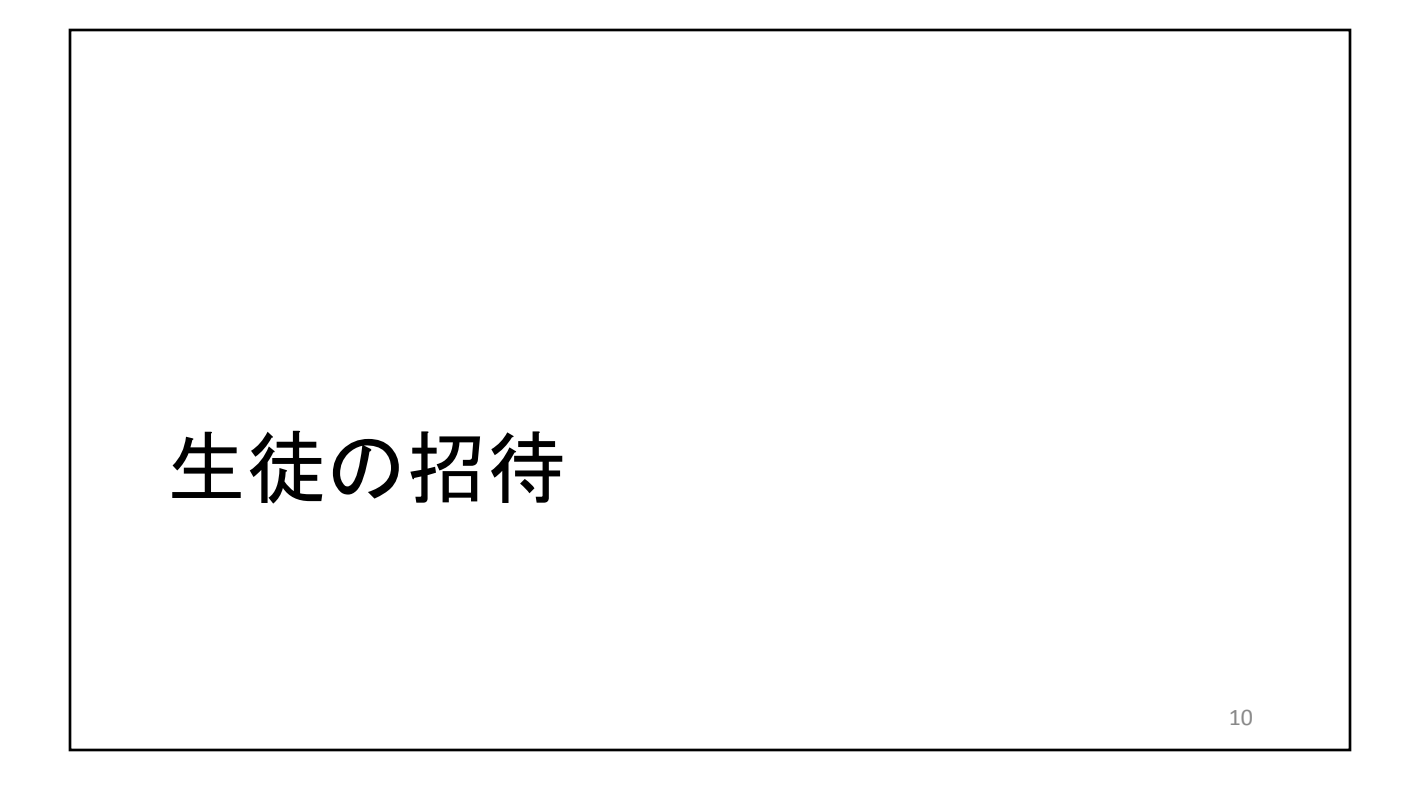

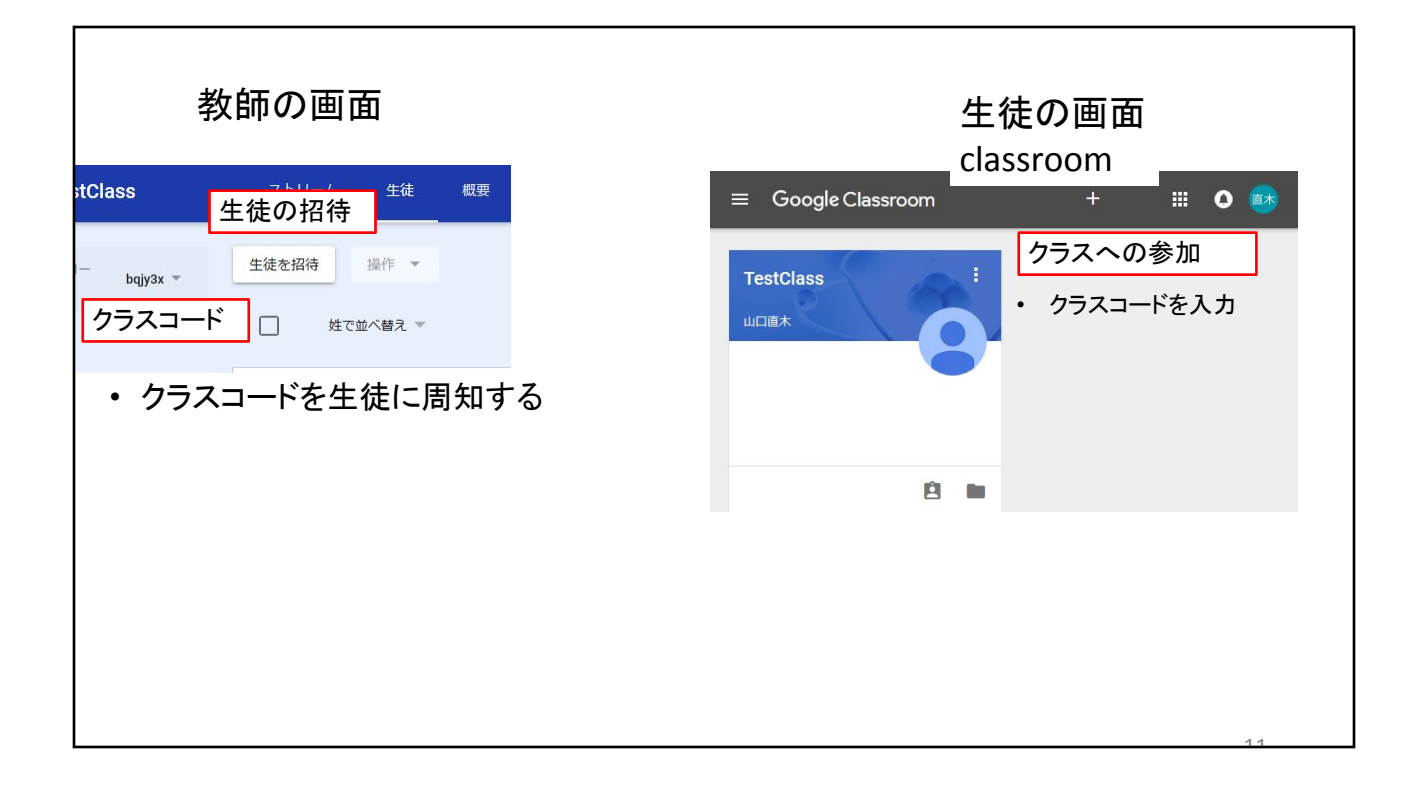

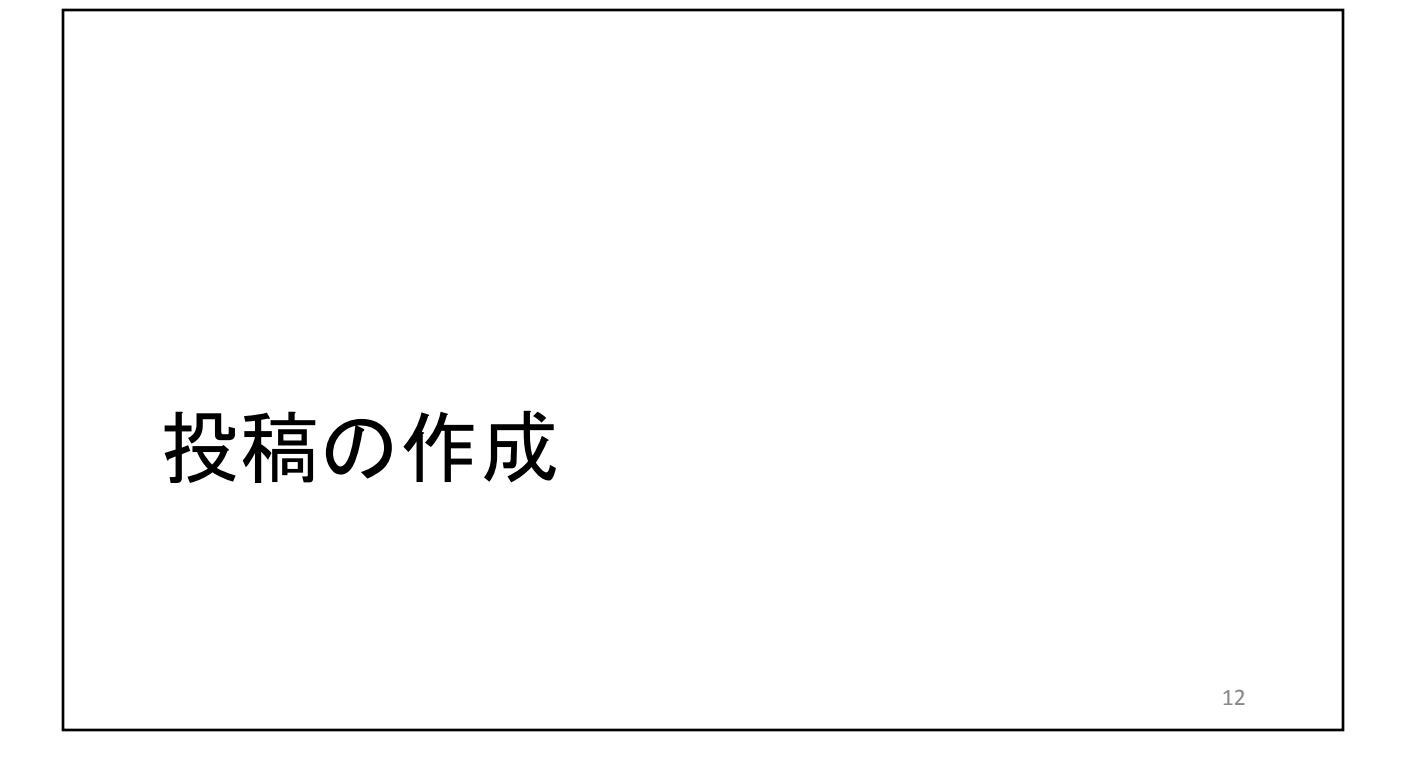

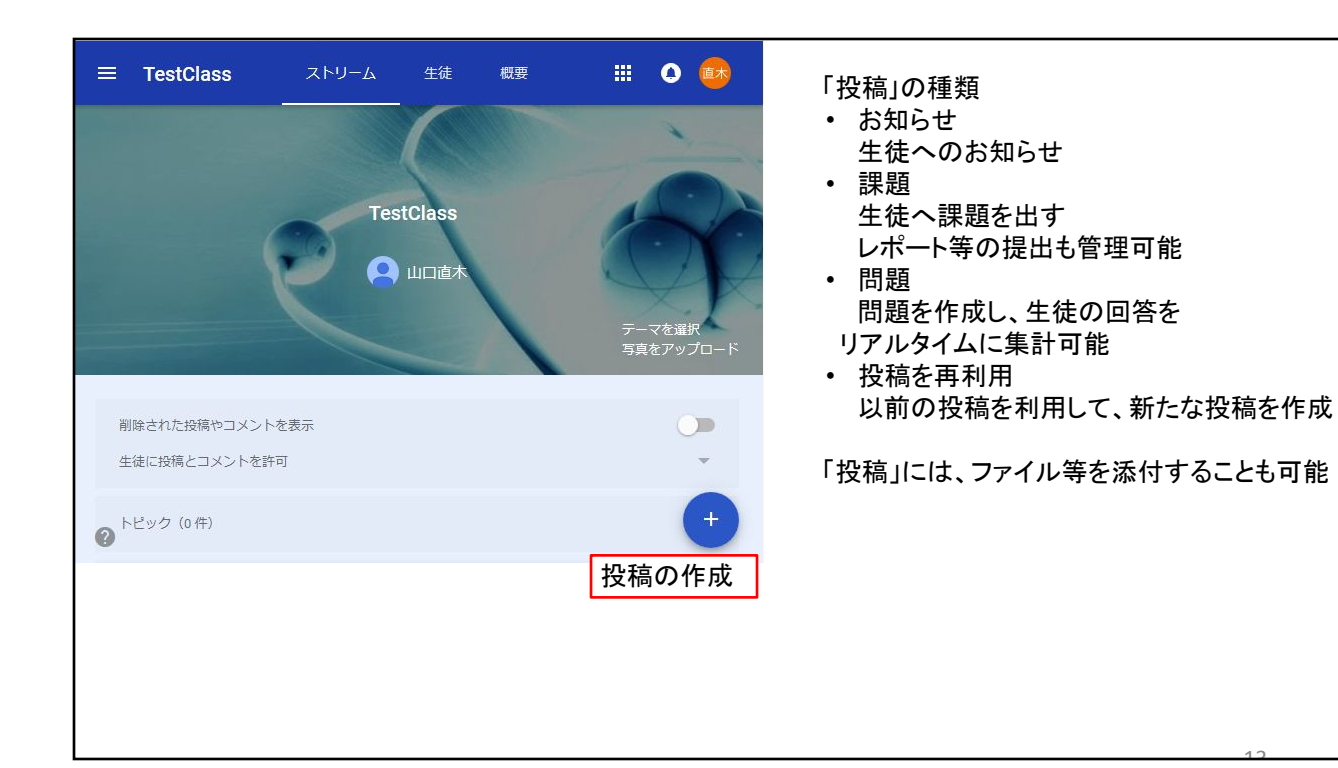

| <ul> <li>● IM</li> <li>● IM</li></ul> | 課題にファイルを添付する場合                                                                      |                                                                                                 |
|----------------------------------------------------------------------------------------------------|-------------------------------------------------------------------------------------|-------------------------------------------------------------------------------------------------|
| Indication (Andrew Friedmann)     Indication (Andrew Friedmann)     URLを添付     URLを添付     URLを添付     Tortuo素付     Tortuo添付                                                                                                    | <ul> <li>● 課題 ×</li> <li>対象 TestClass ▼ すべての生徒 ▼</li> <li>タイトル 配布する生徒の選択</li> </ul> | <ul> <li>パソコンからファイルを<br/>アップロードして添付</li> <li>ドライブからファイルを添付</li> <li>YouTubeの検索キーワード。</li> </ul> |
| 14                                                                                                    | 課題のJ## (個時可)<br>期限 期限なし ▼ トビック トビックなし ▼<br>① ▲ ■ CD CD ■ 課題を作成 ▼<br>ファイルの添付         | <ul> <li>URLを添付</li> <li>デライブの共有機能を使って<br/>ファイルを共有</li> </ul>                                   |

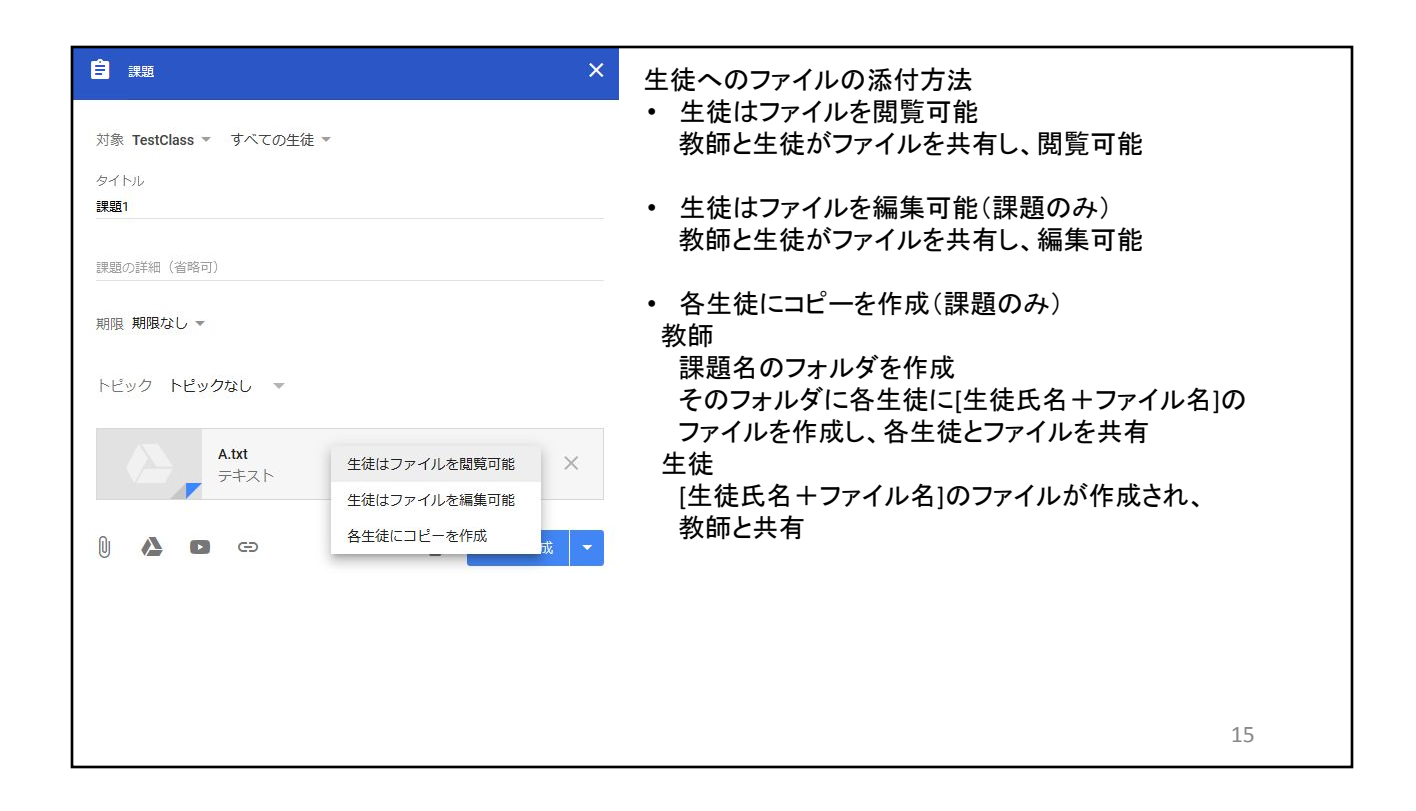

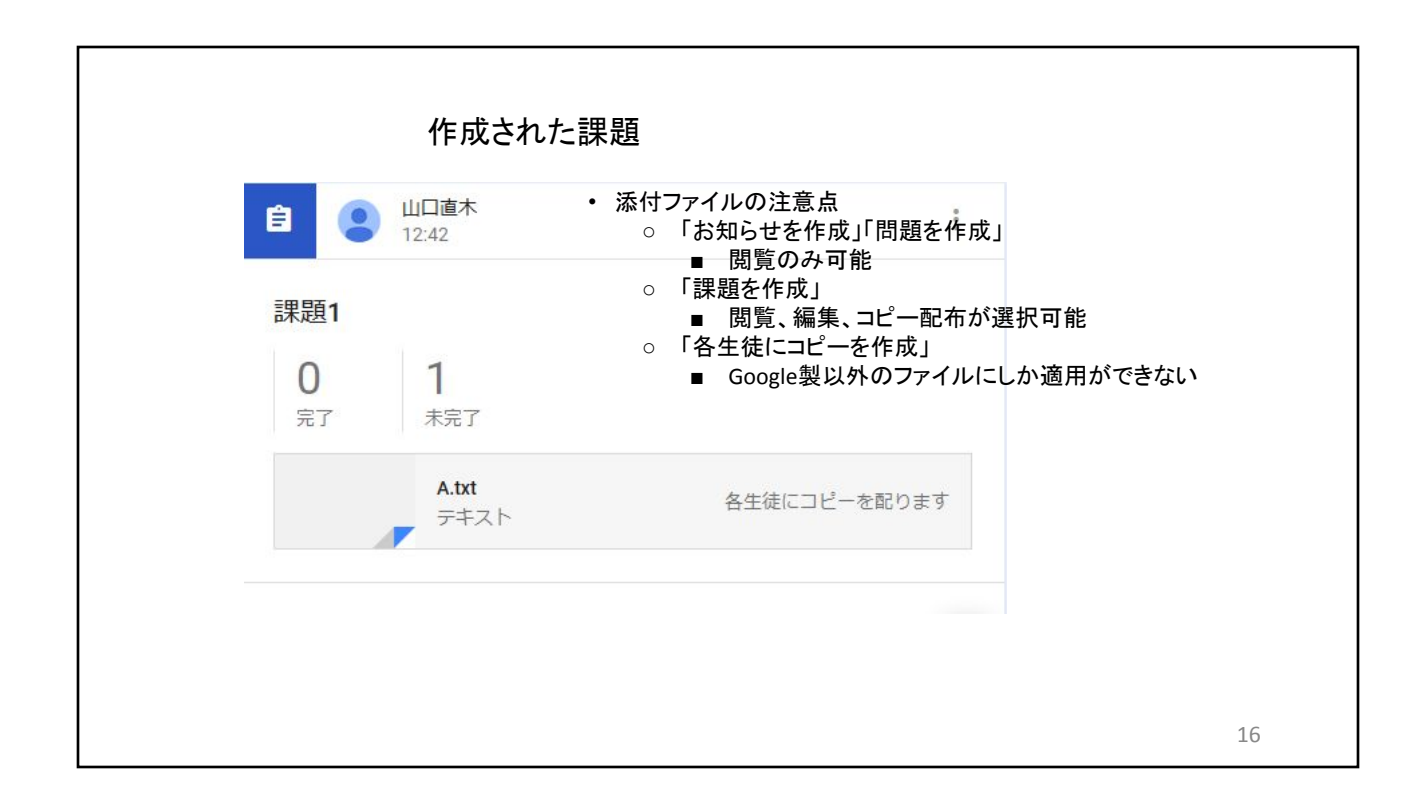

## 課題の提出方法

#### 添付ファイルの確認と提出方法:生徒

- 1. 「概要」をクリック
- 2. 「クラスのドライブフォルダ」をクリック
- 3. ドライブフォルダから、ファイルをダウンロード
- 4. ファイルを編集後、保存
- 5. 課題のタイトルをクリック
- 6. 「追加」より添付するファイルを追加
- 7. 「提出」をクリック
- 8. 不必要なファイルがある場合には、削除して提出
- 9. 完了マークが付き、提出完了

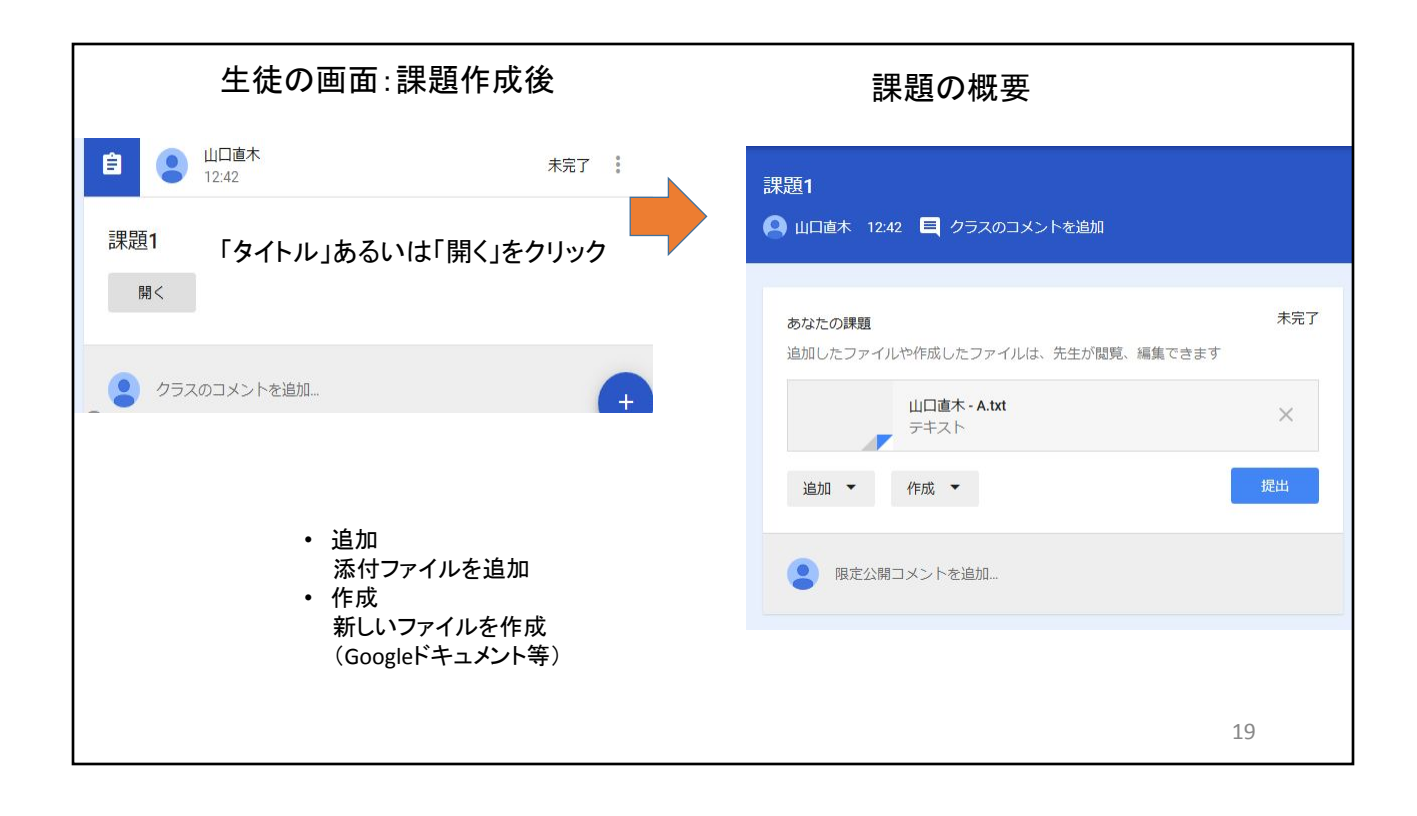

| 生徒                | の画面:添付ファイ            | ルを追加 | 課題の提出                |                  |
|-------------------|----------------------|------|----------------------|------------------|
| あなたの課題<br>追加したファ~ | イルや作成したファイルは、先生が閲覧、  | 未完了  | 課題1                  | . <i>≠</i> .\≏\n |
|                   | 山口直木 - A.txt<br>テキスト | ×    |                      |                  |
|                   | 山口直木 - A.txt<br>テキスト | ×    | あなたの課題               | ( 完 完 7          |
| 追加 🔻              | 作成 🔹                 | 提出   | 山口直木 - A.txt<br>テキスト |                  |
| 2 限定公             | 開コメントを追加             |      | 山口直木 - A.txt<br>テキスト |                  |
|                   |                      |      |                      | 提出を取り消し          |
|                   |                      |      | 関定公開コメントを追加          | 再提出をする場合         |
|                   |                      |      |                      |                  |
|                   |                      |      |                      | 20               |

٦

Г

| ← 手順 生徒の提出物 Ⅲ ● 05      |                                                                                  |                                     |                                     |               |  |
|-------------------------|----------------------------------------------------------------------------------|-------------------------------------|-------------------------------------|---------------|--|
| 返却                      | 100点 🔻                                                                           |                                     |                                     | ٠             |  |
| ] 🔄 すべての生徒              |                                                                                  | 山口直木                                |                                     | ×<br>未評価      |  |
| ステータスで並べ替え マ フィントロークション |                                                                                  |                                     |                                     |               |  |
| 完了                      |                                                                                  | 山口直木                                | - A.txt                             |               |  |
|                         | 成績を追加                                                                            | 山口直木<br>テキスト                        | -A.txt                              |               |  |
|                         | <ul> <li>ストリーム画面</li> <li>「完了」した生き</li> <li>付ファイルがま</li> <li>コメント、評価等</li> </ul> | āで課題のタイ<br>徒の名前をクリ<br>長示<br>等を入力後、「 | トルをクリック<br>リックすると、その生<br>返却」をクリックする | Ξ徒の添<br>ると、生1 |  |

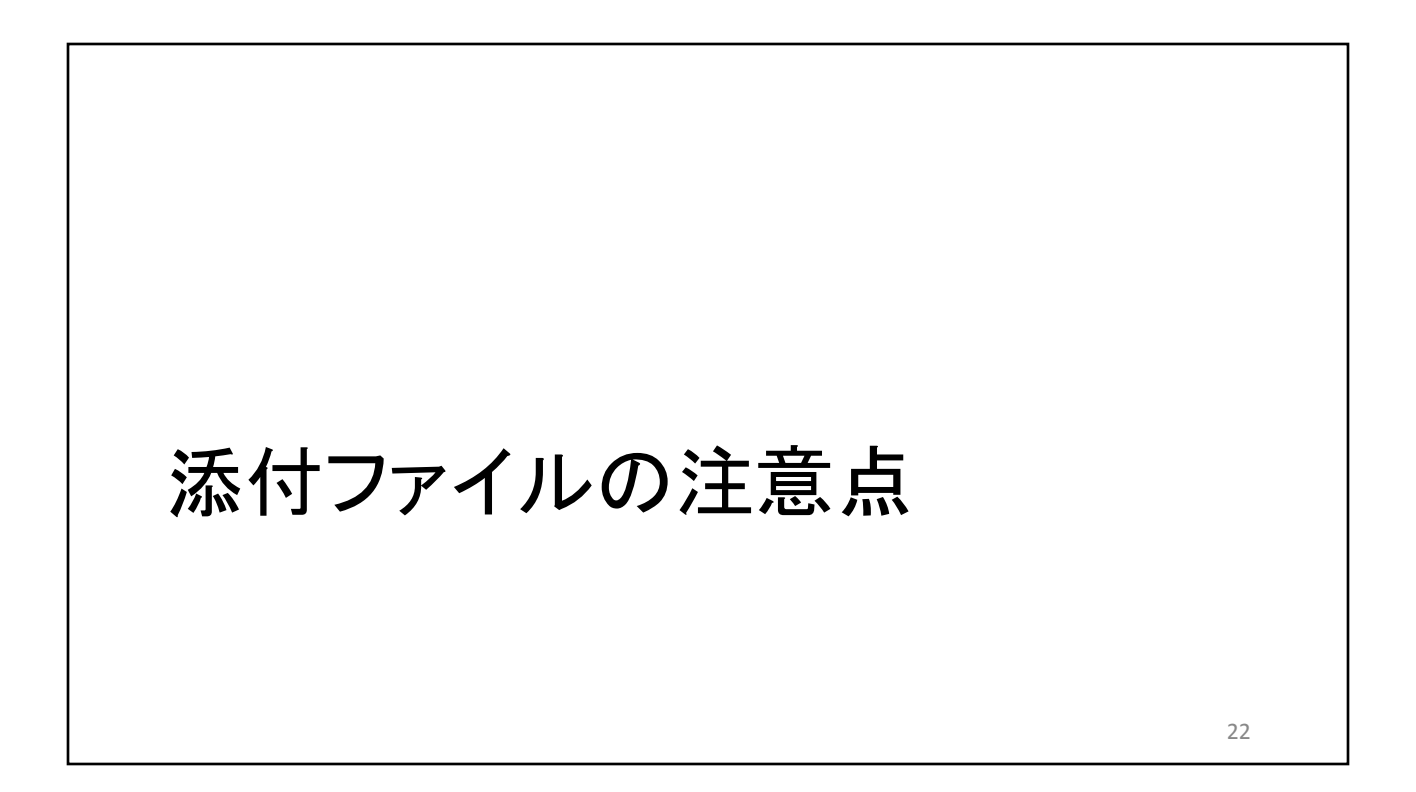

#### ドライブフォルダの挙動(コピー配布)

|       | 教師                                                                     | 生徒                                                     |
|-------|------------------------------------------------------------------------|--------------------------------------------------------|
| 課題の作成 | 課題のタイトル名のフォルダを作成<br>そのフォルダに<br>・オリジナルのファイル<br>・ [氏名-ファイル名]のファイル<br>が作成 | ドライブフォルダに<br>[氏名-ファイル名]のファイルが作成                        |
| 課題の提出 | 課題のフォルダに生徒から添付された<br>ファイルが作成                                           | パソコンにダウンロードし、編集したファイル<br>を追加すると、ドライブフォルダにそのファイ<br>ルが作成 |
|       |                                                                        |                                                        |

# Googleドライブの特性

- ・更新日時(ドライブに作成された時間)によるファイルの区別が可能
   ・同一のフォルダ内に同じ名前のファイルが複数存在する
- ・課題に添付されたファイルをダウンロードし、そのファイルを課題の 提出時に添付した場合、2つは別々のファイルとして判断される
- •この現象は、「各生徒にコピーを作成」を使用した場合に発生

#### 問題の回避方法

- 提出時に、配布したファイルを削除する
   ファイルを追加する前に、添付されているファイルを削除する
- ・ コピー配布を行わない
  - 課題のタイトルのみで課題を作成
  - メールの添付ファイルでファイルの作成手順等を記述
- Google Formsを利用する
  - ・ アンケートの作成、回収、分析を行うサービス
  - ・ スマートフォンを利用する場合には、Google chrome画必要となる

# Google Formsの紹介

| Google Forms                           |                                         |
|----------------------------------------|-----------------------------------------|
| 質問   回答                                |                                         |
| 無題のフォーム タイトル                           |                                         |
| …<br>無題の質問 質問事項 ● ラジオボタン ▼<br>○ オブション1 | <ul> <li>● 質問の追加</li> <li>Tr</li> </ul> |
| ○ 選択肢を追加 または 「その他」を追加                  |                                         |
| 「                                      |                                         |
| 注)スマートフォンの場合には、Google Chormeを          | 27                                      |

回答方法 • 記述式 • 1行の文章 例)学籍番号、氏名等 段落 複数行に渡る文章 ラジオボタン • 複数選択不可の択一 チェックボックス
 複数選択可能な選択 28

| 選択王     | た(グ      | ゙リッド)        |       |     |     |            |            |
|---------|----------|--------------|-------|-----|-----|------------|------------|
| 無題の質問   |          | : 選択式 (グリッド) | 無題の質問 |     |     |            |            |
| 行       |          | 列            |       | 1校時 | 2校時 | 3校時        | 4校時        |
| 1. 月曜日  | $\times$ | ○ 1校時        | 月曜日   | 0   | 0   | $\bigcirc$ | 0          |
| 2. 火曜日  | $\times$ | 2校時          | 火曜日   | 0   | 0   | 0          | $\bigcirc$ |
| 3. 水曜日  | $\times$ | ○ 3校時        | 水曜日   | 0   | 0   | 0          | $\circ$    |
| 4. 木曜日  | $\times$ | ○ 4校時        | 木曜日   | 0   | 0   | 0          | 0          |
| 5. 金曜日  | $\times$ | ○ 列を追加       | 金曜日   | 0   | 0   | 0          | 0          |
| 6. 行を追加 |          |              |       |     |     |            |            |
|         |          |              |       |     |     |            |            |
|         |          |              |       |     |     |            |            |
|         |          |              |       |     |     |            |            |
|         |          |              |       |     |     | 2          | 9          |

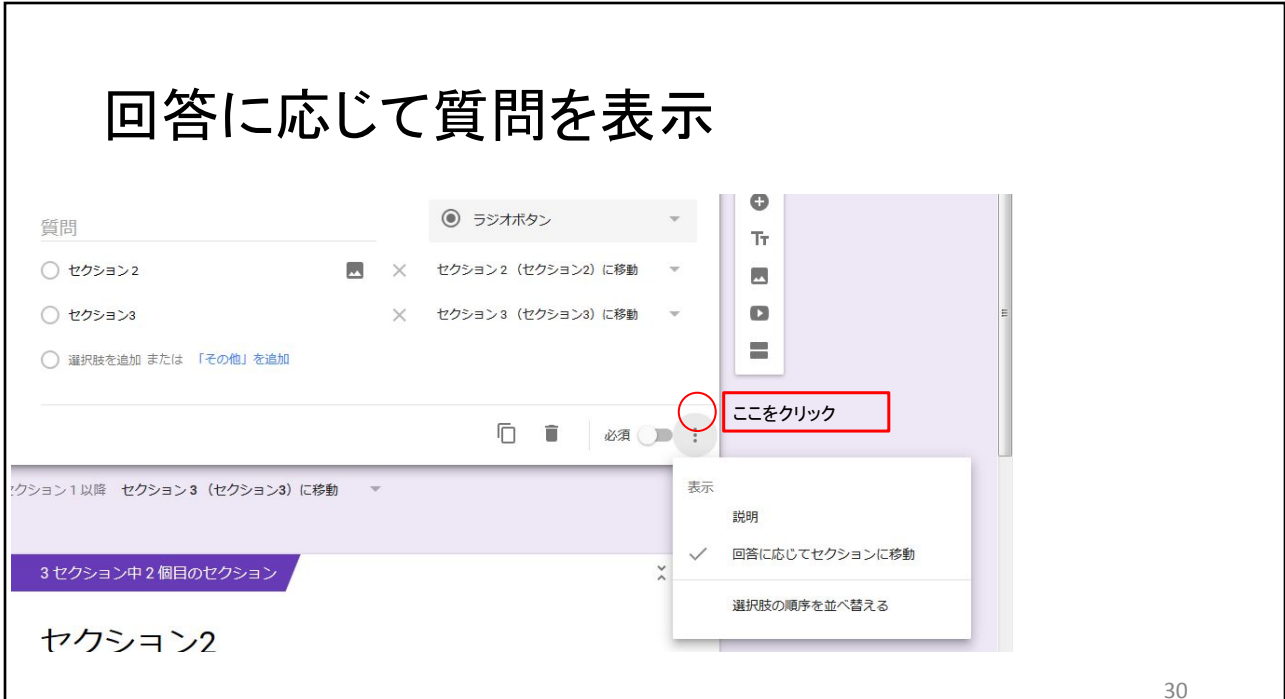

### まとめ

#### google classroomの良い点

- ・ レポートの管理が簡単
  - ・提出者、未提出者の情報を一括で管理可能
  - 生徒側も未提出のレポートを把握できる
  - 未提出のレポートのタイトルがわかる
- レポートのフィードバックが簡単
  - ・ コメントを簡単に作成することができ、返却もクリック1回で可能

#### Google classroomの問題点

- 生徒の登録
   教師からの自動登録ができないため、生徒のアクションが必要になる
- ドライブフォルダへの理解
  ファイルの挙動が通常と異なる
  使いながら、覚えていく必要がある
- classroomだけでは、利用できない
  - 生徒への連絡→Gmail スケジュール管理→google calendar等、使い方を覚えるべきアプリ、サービスが多い

#### 今後の目標

- GASを利用したサービスを作成
  - GAS (Google Apps Scripting)を用いて、より使いやすいサービスの開発
- GAS
  - googleのサービスを利用して新たなサービスを開発するための、スクリプト 言語であり、Javascriptを基本とした文法に、各種サービスへアクセスする ためのAPIを提供している